| BPN<br>NUESTRO BANCO | SISTEMA INTEGRADO DE NORMAS            | Código:                    |
|----------------------|----------------------------------------|----------------------------|
|                      | INSTRUCTIVO OPERATIVO                  | Versión xxx                |
|                      | SISTEMA APLICATIVO HOME BANKING<br>BPN | Fecha de vigencia:         |
|                      | CUENTAS JUDICIALES                     | Información de uso interno |
|                      | PERFIL ABOGADOS                        | Página 1                   |

# Contenido

| 1.   | Generalidades del sitio                        | 2  |
|------|------------------------------------------------|----|
| 2.   | Solicitud de acceso                            | 3  |
| 3.   | Características de la contraseña del usuario   | 7  |
| 3.1. | Caducidad de contraseñas                       | 7  |
| 3.2. | Cambiar contraseña                             | 8  |
| 3.3. | Olvido de contraseña                           | 9  |
| 3.4. | Bloqueo de cuentas                             |    |
| 3.5. | Ingreso usuarios registrados                   | 13 |
| 4.   | Modificación de datos personales               | 15 |
| 4.1. | Cambio de e-mail                               |    |
| 5.   | Acciones de abogados                           |    |
| 5.1. | Vincular cuenta judicial                       |    |
| 5.2. | Ver estado de solicitudes                      |    |
| 5.3. | Ver todas las cuentas vinculadas               | 23 |
| 5.4. | Consultar saldo de cuenta                      |    |
| 5.5. | Consultar últimos movimientos de cuenta        |    |
| 5.6. | Consultar CBU de cuenta                        |    |
| 5.7. | Búsqueda de cuentas vinculadas                 |    |
| 5.8. | Desvincular cuenta judicial                    |    |
| 5.9. | Alta de cuenta judicial                        |    |
| 5.10 | ). Modificación de carátula de cuenta judicial |    |

| BPN<br>NUESTRO BANCO | SISTEMA INTEGRADO DE NORMAS            | Código:                    |
|----------------------|----------------------------------------|----------------------------|
|                      | INSTRUCTIVO OPERATIVO                  | Versión xxx                |
|                      | SISTEMA APLICATIVO HOME BANKING<br>BPN | Fecha de vigencia:         |
|                      | CUENTAS JUDICIALES                     | Información de uso interno |
|                      |                                        | Página 2                   |

# 1. Generalidades del sitio

Ingresando a la dirección principal del sitio web BPN Judiciales, <u>http://judiciales.bpn.com.ar</u>, el usuario se encontrará con dos paneles de opciones, uno en la parte superior de la pantalla y otro en la parte inferior.

|                                                                                                    | Inicio Ingresar Olvidé mi contr                                                                                                  | ascha) Acerca de Contacto                                                        |
|----------------------------------------------------------------------------------------------------|----------------------------------------------------------------------------------------------------|----------------------------------------------------------------------------------|
|                                                                                                    | BIENVENIDO/A<br>A homebanking Cuentas Judiciales del BF<br>Sitio de administración de cuentas Judicial-<br>causas                | PN SA<br>es para personal de juzgados y abogados ligados a                       |
| Solicitud de Acceso<br>Juzgados<br>Si Usted es administrador de Juzgados,<br>haga clicaqui. Si es intenta registrar<br>con un perifid e Operador de Juzgado,<br>haga clic aqui. | Abogados<br>Si Used es abogado matriculado en<br>Neuquén y aún no posee clave para operar<br>con BPN Judiciales, haga clic aqui. | Colegio de Abogados<br>Administradores del Colegio de Abogados,<br>haga dic aquí |
|                                                                                                    |                                                                                                    | ©Copyright 8PN SA  0-800-999-3338                                                |

En la parte superior, se visualizan todas las opciones relacionadas con el inicio de sesión de cada usuario:

- Ingresar.
- Olvidé mi contraseña.
- Acerca de.
- Contacto

En la parte inferior, se están todas las opciones para el alta de un usuario en el sitio, organizadas por perfil.

| BPN<br>NUESTRO BANCO | SISTEMA INTEGRADO DE NORMAS            | Código:                    |
|----------------------|----------------------------------------|----------------------------|
|                      | INSTRUCTIVO OPERATIVO                  | Versión xxx                |
|                      | SISTEMA APLICATIVO HOME BANKING<br>BPN | Fecha de vigencia:         |
|                      | CUENTAS JUDICIALES                     | Información de uso interno |
|                      | FERFIL ADUGADUS                        | Página 3                   |

# 2. Solicitud de acceso

Para comenzar a operar con BPN Judiciales, un *Abogado* deberá registrarse haciendo clic en el vínculo situado bajo el título de "Solicitud de Acceso":

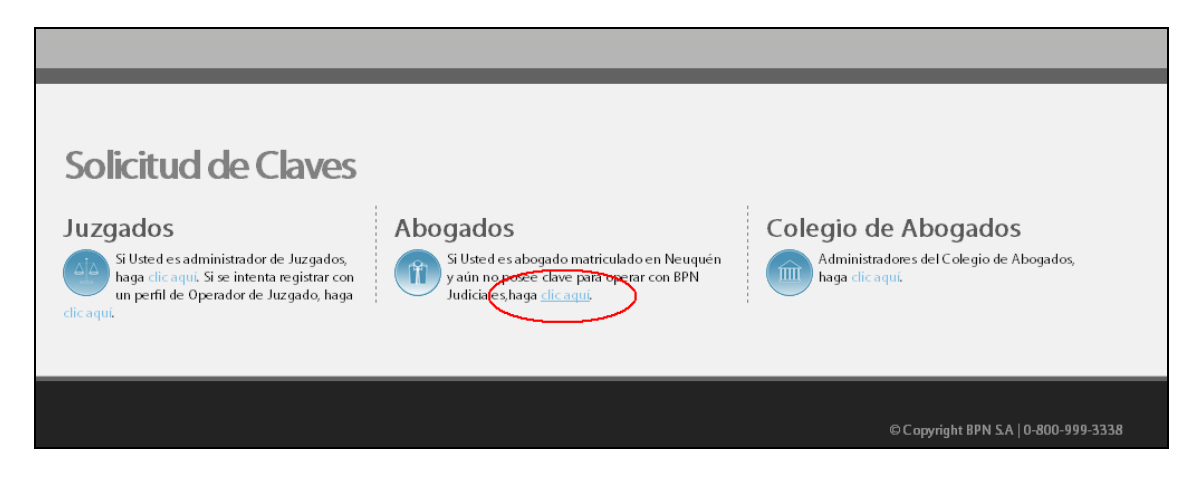

El sistema desplegará una ventana con la información correspondiente a la registración de un nuevo usuario con perfil *Abogado*:

|                 |                                             | Z Cerrai |
|-----------------|---------------------------------------------|----------|
| BPN J           | udiciales                                   |          |
| Registración en | n BPN Judiciales                            |          |
| Datos per       | sonales                                     |          |
| Nombre (*)      | Juan                                        |          |
| Apellido (*)    | Lopez                                       |          |
| E-mail (*)      | direccion@dominio.com                       |          |
| Tipo de doc     | cumento DNI 🗾 Nra de documento (*) 11111111 |          |
| Clave           |                                             |          |
| Password (*     | **) •••••••                                 |          |
| Reingreso P     | Password (*)                                |          |
| Informaci       | ión de Matrícula                            |          |
| Provincia (*)   | Pendiente de confirmación por parte         |          |
| Circunscripe    | ción (*) Circunscripción 1 Neuquén          |          |
| Matrícula (*)   | ) 11111111                                  |          |
| Condició        | n impositiva                                |          |
| Condición 6     | General IVA (*) Responsable Monotributo     |          |
| CUITICUIL       | 26111111114                                 |          |
| Código Vali     | idación (*) 3LQ12                           |          |
|                 | (3)LQ12 $(2)$                               |          |
|                 |                                             |          |
|                 | Aceptar Cancelar                            |          |
|                 |                                             | -        |

| BPN<br>NUESTRO BANCO | SISTEMA INTEGRADO DE NORMAS            | Código:                    |
|----------------------|----------------------------------------|----------------------------|
|                      | INSTRUCTIVO OPERATIVO                  | Versión xxx                |
|                      | SISTEMA APLICATIVO HOME BANKING<br>BPN | Fecha de vigencia:         |
|                      | CUENTAS JUDICIALES                     | Información de uso interno |
|                      | PERFIL ABOGADOS                        | Página 4                   |

Los campos "**Tipo de documento**" y "**Nro. De documento**", junto con "**E-mail**", constituyen la manera unívoca de identificar a un usuario en todo el universo de usuarios del sistema.

Como se puede apreciar en la imagen, para un usuario con perfil *Abogado*, es necesario identificar su matrícula y bajo qué circunscripción se encuentra registrado.

De esta manera, el proceso de habilitación o rechazo final del usuario, dependerá de un usuario con perfil *Administrador de Colegio de Abogados* con permisos sobre la Circunscripción que corresponda.

También es necesario establecer una condición impositiva (condición frente al IVA y un número de CUIT/CUIL válido).

Al usuario se le solicitará que introduzca una contraseña, compuesta de caracteres alfanuméricos y caracteres especiales, que le servirá de acceso al sistema, una vez realizado el trámite de su solicitud de clave.

Al completar todos los datos, y de no existir errores en la carga, el sistema desplegará una pantalla para informar al usuario la recepción de sus datos:

|                                                                                                    | K Cerrar      |
|----------------------------------------------------------------------------------------------------|---------------|
| PN Judiciales                                                                                                    | Obtener clave |
|                                                                                                    |               |
| Estimado Juan Lopez.<br>Gracias por registrarse al servicio de Cuentas Judiciales.<br>Se le ha enviado un e-mail a la dirección de correo electrónica "direccion@dominio.com detallandole en el mismo, los pasos a seguir para comenzar a operar con | su clave.     |
| Cerrar                                                                                                    |               |

Al mismo tiempo, el sistema enviará un e-mail a la casilla de correo electrónico especificada por el usuario, a fin de garantizar la veracidad de la información introducida, y garantizar la existencia de la casilla de correo electrónico mencionada:

| BPN<br>NUESTRO BANCO                                              | SISTEMA INTEGRADO DE NORMAS            | Código:                    |  |
|-------------------------------------------------------------------|----------------------------------------|----------------------------|--|
|                                                                   | INSTRUCTIVO OPERATIVO                  | Versión xxx                |  |
|                                                                   | SISTEMA APLICATIVO HOME BANKING<br>BPN | Fecha de vigencia:         |  |
|                                                                   | CUENTAS JUDICIALES                     | Información de uso interno |  |
|                                                                   | PERFIL ABOGADOS                        | Página 5                   |  |
| BPN S.A   Cuentas Judiciales   Finalización de Solicitud de Clave |                                        |                            |  |
| Mencaie reenviado el 10/04/2012 08:56 e m                         |                                        |                            |  |
| Para: NOMBRE Y APELLIDO                                           |                                        |                            |  |

| BPNI CUENTAS<br>JUDICIALES                                                                | Formulario de finalización de solicitud de clave                                                                                   |
|-------------------------------------------------------------------------------------------|----------------------------------------------------------------------------------------------------|
| Estimado/a NOMBRE Y APELI<br>Su registración ha sido guar<br>necesario que haga clic en e | LIDO<br>dada correctamente. Para finalizar con el proceso de registración es<br>el siguiente enlace: <b>finalizar registración</b> |
|                                                                                           | BPN Judiciales   BPN S.A                                                                                                    |

El e-mail que recibe el usuario contiene, además de una confirmación de recepción de datos, un link (enlace) que servirá para determinar que la casilla de correo especificada ha recibido el e-mail.

Al hacer clic en dicho enlace, el sistema corrobora definitivamente que el usuario posee una dirección de correo electrónico de la cual es propietario:

| Inicio Ingresar Olvidé mi clave Acerca de Contacto                                                                                                    |
|----------------------------------------------------------------------------------------------------|
| Nombre y Apellido<br>Gracias por registrarse al servicio de Cuentas Judiciales!<br>Su cuenta fue creada exitosamente. Para completar su solicitud y poder utilizar este servicio, un<br>usuario administrador del Colegio de Abogados de su circunscripción deberá habilitarlo. |
|                                                                                                    |
| © Copyright BPN S.A   0-800-999-3338                                                                                                    |

Finalmente, y como mencionamos al comienzo de este apartado, esta solicitud de clave quedará pendiente de confirmación por parte de un usuario con perfil **Colegio de Abogados** cuya circunscripción coincida con la del **Abogado**.

El **Administrador del Colegio de Abogados** correspondiente podrá aprobar la solicitud del usuario o rechazarla. Para ambos casos, el usuario (**Abogado**) recibirá un correo en el cual se le notificará por uno u otro cambio en el estado de su solicitud.

Si el *Abogado* intenta ingresar al sistema, hasta tanto no sea aprobada su solicitud, el sistema desplegará un mensaje similar a la siguiente pantalla:

| BPN<br>NUESTRO BANCO | SISTEMA INTEGRADO DE NORMAS            | Código:                    |
|----------------------|----------------------------------------|----------------------------|
|                      | INSTRUCTIVO OPERATIVO                  | Versión xxx                |
|                      | SISTEMA APLICATIVO HOME BANKING<br>BPN | Fecha de vigencia:         |
|                      | CUENTAS JUDICIALES                     | Información de uso interno |
|                      | FERFIL ADOGADOS                        | Página 6                   |

| BPN S.A. Judiciales                                                                             | ⊠ Cerrar<br>Ingresar |
|-------------------------------------------------------------------------------------------------|----------------------|
| Ingreso Usuarios Registrados                                                                    |                      |
| Tipo de documento       DNI         Nro. de documento (*)       10203040         Contraseña (*) | pogados de la        |
| Ingresar Cancelar<br>(*) Campos obligatorios                                                    |                      |

Recuerde que tiene 15 intentos para ingresar al sitio. En caso de superar estos intentos, su clave será bloqueada y deberá gestionarla nuevamente a través del menú "Olvidé mi contraseña".

Cuando el *Administrador del Colegio de Abogados* de su circunscripción cambia de estado su solicitud, el *Abogado* recibirá un e-mail para informarle dicho cambio y notificarlo de que podrá comenzar a utilizar el sistema, o no según la decisión del Colegio:

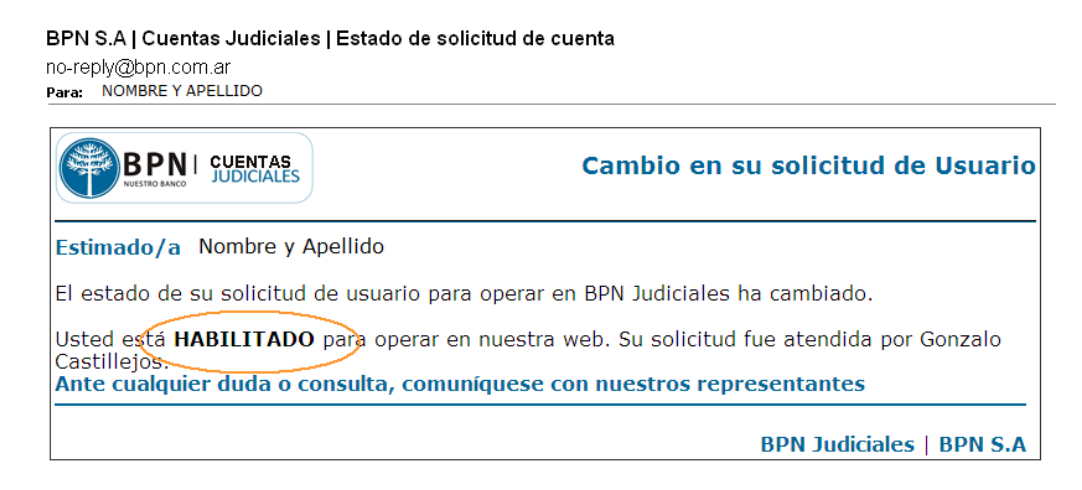

|               | SISTEMA INTEGRADO DE NORMAS            | Código:                    |
|---------------|----------------------------------------|----------------------------|
|               | INSTRUCTIVO OPERATIVO                  | Versión xxx                |
| <b>BPN</b>    | SISTEMA APLICATIVO HOME BANKING<br>BPN | Fecha de vigencia:         |
| NUESTRO BANCO | CUENTAS JUDICIALES                     | Información de uso interno |
|               |                                        | Página 7                   |

#### 3. Características de la contraseña del usuario

Cada usuario ingresará al sitio BPN Judiciales con un tipo y número de documento, sumado a una contraseña o password, elegida al momento de registrarse en el mismo.

Dicha contraseña deberá contener al menos ocho (8) caracteres alfanuméricos, de los cuales al menos uno (1) deberá ser un carácter especial, y al menos un (1) carácter numérico.

#### 3.1. Caducidad de contraseñas

Por cuestiones de seguridad, la contraseña caduca cada treinta (30) días. Pasado este tiempo, el sistema notifica al usuario de dicho vencimiento, y le solicita que ingrese una nueva contraseña para ingresar al sitio:

|                                                                       | X Cerrar                          |
|-----------------------------------------------------------------------|-----------------------------------|
| BPN Judiciales                                                        | Cambiar password                  |
| Re-ingrese su contraseña                                              |                                   |
| Su contraseña ha caducado. Por favor, ingrese un nuevo<br>utilizados. | password distinto a los últimos 5 |
| Nueva<br>contraseña (*)                                               |                                   |
| Re-ingrese la<br>contraseña (*)                                       |                                   |
| Cambiar Cancelar<br>Nota: (*) campos obligatorios                     |                                   |

| BPN<br>NUESTRO BANCO | SISTEMA INTEGRADO DE NORMAS            | Código:                    |
|----------------------|----------------------------------------|----------------------------|
|                      | INSTRUCTIVO OPERATIVO                  | Versión xxx                |
|                      | SISTEMA APLICATIVO HOME BANKING<br>BPN | Fecha de vigencia:         |
|                      | CUENTAS JUDICIALES                     | Información de uso interno |
|                      | PERFIL ABOGADOS                        | Página 8                   |

|                                              | Cerrar           |
|----------------------------------------------|------------------|
| BPN Judiciales                               | Cambiar password |
|                                              |                  |
| Su password ha sido modificada exitosamente. |                  |
| Cerrar                                       |                  |

# Nota: La nueva contraseña NO puede coincidir con ninguna de las últimas 5 elegidas.

Al mismo tiempo, es importante destacar que un usuario puede cambiar su contraseña en el momento que crea adecuado.

#### 3.2. Cambiar contraseña

Cada usuario, una vez identificado en el sistema, posee la opción "Cambiar contraseña" en la pantalla principal:

| 0          | Mi Cuenta                           |
|------------|-------------------------------------|
| → Modifica | ar datos personales<br>r contraseña |

El sistema desplegará una ventana solicitando al usuario que ingrese su contraseña actual, y la nueva, confirmándola dos veces a fin de evitar errores en un tipeo inicial:

| BPN<br>NUESTRO BANCO | SISTEMA INTEGRADO DE NORMAS            | Código:                    |
|----------------------|----------------------------------------|----------------------------|
|                      | INSTRUCTIVO OPERATIVO                  | Versión xxx                |
|                      | SISTEMA APLICATIVO HOME BANKING<br>BPN | Fecha de vigencia:         |
|                      | CUENTAS JUDICIALES                     | Información de uso interno |
|                      | PERFIL ABOGADOS                        | Página 9                   |

|                                                | K Cerrar         |
|------------------------------------------------|------------------|
| BPN Judiciales                                 | Cambiar password |
| Ingrese su nuevo password                      |                  |
| Contraseña<br>actual (*)                       |                  |
| Nueva<br>contraseña (*)                        |                  |
| Re-ingresar<br>Contraseña (*)                  |                  |
| Cambiar Cance<br>Nota: (*) Campos obligatorios | elar             |

#### 3.3. Olvido de contraseña

Frecuentemente un usuario olvida su contraseña. Por este motivo, el sistema dispone de un mecanismo para que el usuario pueda restablecer o resetear su contraseña mediante la utilización de la casilla de e-mail registrada a nombre del usuario.

Ante un olvido o bloqueo (que ocurre luego de reiterados intentos de ingreso erróneo al sistema), el usuario deberá dirigirse a la opción "**Olvidé mi contraseña**", ubicada en el panel superior de la pantalla principal del sitio:

| Inicio Ingresar Olvidé mi contraseña Acerca de Contacto                                                                                             |
|----------------------------------------------------------------------------------------------------|
| BIENVENIDO/A                                                                                                    |
| <b>A homebanking Cuentas Judiciales del BPN S.A</b><br>Sitio de administración de cuentas iudiciales para personal de iuzgados y abogados ligados a |

| BPN<br>NUESTRO BANCO | SISTEMA INTEGRADO DE NORMAS            | Código:                    |
|----------------------|----------------------------------------|----------------------------|
|                      | INSTRUCTIVO OPERATIVO                  | Versión xxx                |
|                      | SISTEMA APLICATIVO HOME BANKING<br>BPN | Fecha de vigencia:         |
|                      | CUENTAS JUDICIALES                     | Información de uso interno |
|                      | PERFIL ABOGADOS                        | Página 10                  |

El sistema desplegará una ventana para que el usuario introduzca su tipo y número de documento:

|                                                                           | X Cerrar        |
|---------------------------------------------------------------------------|-----------------|
| BPN Judiciales                                                            | Olvidé mi clave |
| Ingrese su tipo y número de                                               | e documento     |
| Tipo de documento DNI 💌<br>Nro. de documento (*)<br>Código Validación (*) | M 2 1 Q         |
| Acepta<br>(*) Campos obligatorios                                         | r Cancelar      |

Al ingresar un tipo y número de documento válido, el sistema identifica al usuario y su casilla de correo electrónico:

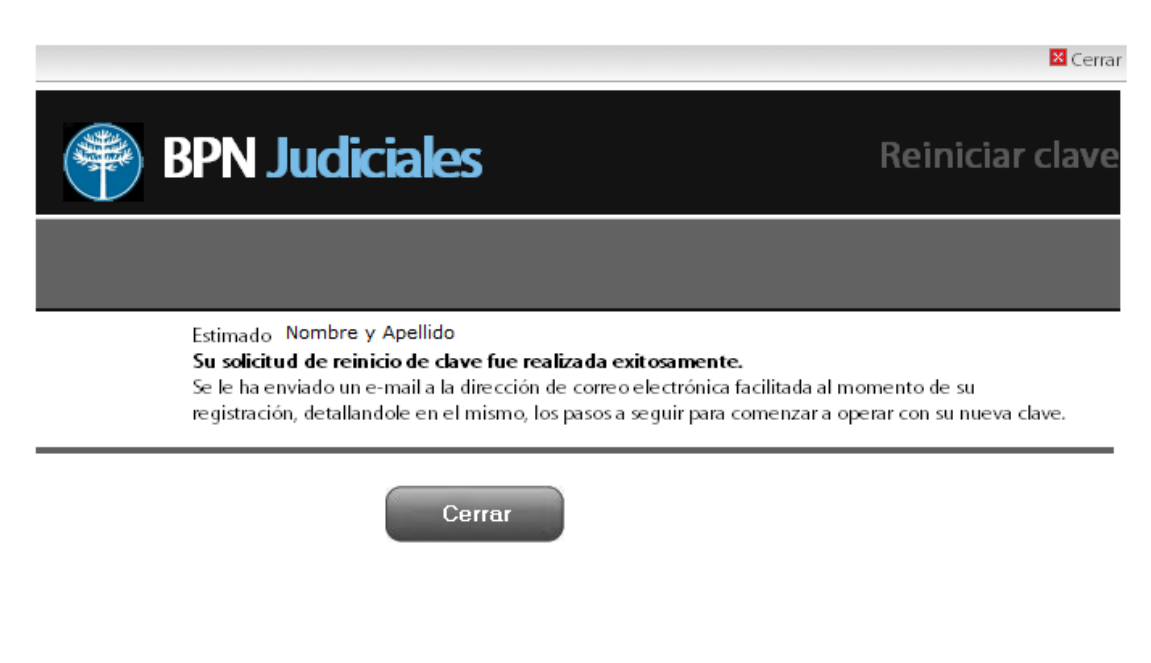

|               | SISTEMA INTEGRADO DE NORMAS            | Código:                    |
|---------------|----------------------------------------|----------------------------|
|               | INSTRUCTIVO OPERATIVO                  | Versión xxx                |
|               | SISTEMA APLICATIVO HOME BANKING<br>BPN | Fecha de vigencia:         |
| NUESTRO BANCO | CUENTAS JUDICIALES                     | Información de uso interno |
|               | FERFIL ABUGADUS                        | Página 11                  |

Al mismo tiempo, el sistema elabora y envía un e-mail a la casilla de e-mail identificada, con un link (enlace) que permitirá al usuario re-ingresar una contraseña para acceder al sitio:

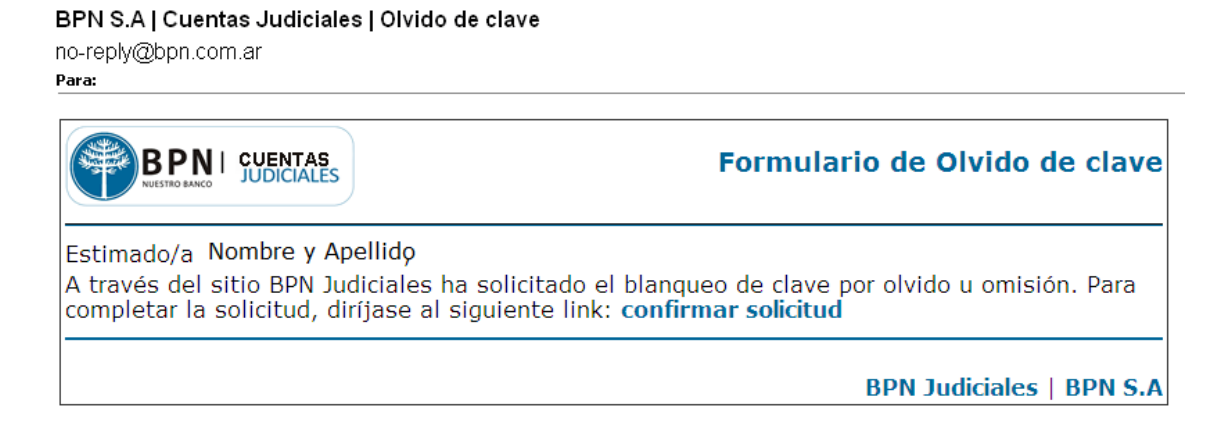

Al hacer clic en dicho enlace, el usuario verá una pantalla con las siguientes características:

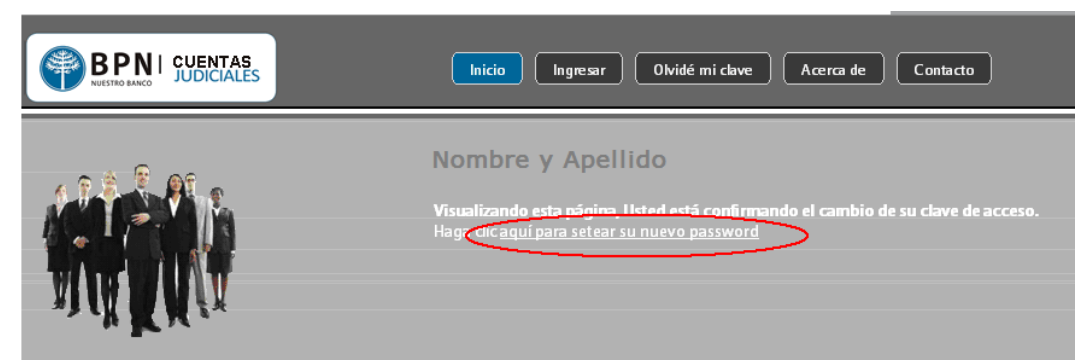

Como se puede apreciar en la captura, la pantalla contiene un enlace para que el usuario haga clic. Al realizar la acción, el sistema desplegará una ventana para que el usuario pueda finalmente, re-ingresar una contraseña:

|               | SISTEMA INTEGRADO DE NORMAS            | Código:                    |
|---------------|----------------------------------------|----------------------------|
|               | INSTRUCTIVO OPERATIVO                  | Versión xxx                |
| BPN           | SISTEMA APLICATIVO HOME BANKING<br>BPN | Fecha de vigencia:         |
| NOESTRO BANCO | CUENTAS JUDICIALES                     | Información de uso interno |
|               | PERFIL ABUGADUS                        | Página 12                  |

|                                               | 🛛 Cerrar         |
|-----------------------------------------------|------------------|
| BPN Judiciales                                | Cambiar password |
| Re-ingrese su contraseña                      |                  |
| Nueva<br>contraseña (*)                       |                  |
| Re-ingrese la<br>contraseña (*)               |                  |
| Cambiar Canc<br>Nota: (*) campos obligatorios | celar            |

Una vez ingresada una contraseña (nótese que la misma es ingresada dos veces, a fin de garantizar y asegurar que el password elegido es el correcto), el sistema almacena la nueva contraseña y se da por finalizado el proceso de modificación de clave por olvido.

#### 3.4. Bloqueo de cuentas

Ante determinados intentos fallidos de ingreso al sitio, el sistema bloqueará momentáneamente la cuenta de usuario a la cual se quiera acceder.

En este caso, el usuario involucrado deberá desbloquear su cuenta haciendo uso del mecanismo "olvido de contraseñas", descripto anteriormente:

|               | SISTEMA INTEGRADO DE NORMAS            | Código:                    |
|---------------|----------------------------------------|----------------------------|
|               | INSTRUCTIVO OPERATIVO                  | Versión xxx                |
| BPN           | SISTEMA APLICATIVO HOME BANKING<br>BPN | Fecha de vigencia:         |
| NOESTRO BANCO | CUENTAS JUDICIALES                     | Información de uso interno |
|               | PERFIL ABOGADOS                        | Página 13                  |

|         | BPN S.A. Judiciales                                                                                                    | Cerrar |
|---------|----------------------------------------------------------------------------------------------------|--------|
| Ingreso | Usuarios Registrados                                                                                                    |        |
|         | Tipo de documento       DNI         Nro. de documento (*)       15111000         Contraseña (*)       Image: Contraseña (*)         El usuario ingresado no existe, y/o la contraseña ingresada es errónea. Recuerde que al 3º interfallido, su clave será bloqueada.                    | = 110  |
|         | Ingresar       Cancelar         (*) Campos obligatorios       (*) Campos obligatorios         Recuerde que tiene 3 intentos para ingresar al sitio. En caso de superar estos intentos, su clave será bloqueada y deberá gestionarla nuevamente a través del menú "Olvidé mi contraseña". |        |

#### 3.5. Ingreso usuarios registrados

Un usuario (*Abogado*) podrá ingresar al sitio especificando su tipo y número de documento, junto a la contraseña escogida, tanto sea al momento de su registración en el sitio, como a un eventual cambio en la misma por caducidad, o por preferencia del usuario.

Para identificarse (loguearse) en el sistema, el usuario deberá dirigirse a la opción "**Ingresar**" ubicada en la parte superior de la ventana principal del sitio:

|               | SISTEMA INTEGRADO DE NORMAS               | Código:                    |
|---------------|-------------------------------------------|----------------------------|
|               | INSTRUCTIVO OPERATIVO                     | Versión xxx                |
| BPN           | SISTEMA APLICATIVO HOME BANKING<br>BPN    | Fecha de vigencia:         |
| NUESTRO BANCO | CUENTAS JUDICIALES                        | Información de uso interno |
|               | PERFIL ABOGADOS                           | Página 14                  |
|               | $\sim$                                    |                            |
|               | Inicio Ingresar Olvidé mi clave Acerca de | Contacto                   |
|               |                                           |                            |

El sistema desplegará una ventana que le solicitará el tipo y número de documento, y la contraseña establecida por el usuario:

A homebanking Cuentas Judiciales del BPN SA Sitio de administración de cuentas judiciales para personal de juzgados y abogados ligado

**BIENVENIDO/A** 

|                                                                                                    | Cerrar                                                          |
|----------------------------------------------------------------------------------------------------|-----------------------------------------------------------------|
|                                                                                                    | ingresa                                                         |
| Ingreso Usuarios Registrados                                                                                                    |                                                                 |
| Tipo de documento DNI  Nro. de documento (*) Contraseña (*)                                                                                                    |                                                                 |
| Ingresar Cancelar<br>(*) Campos obligatorios<br>Recuerde que tiene intentos para ingresar al sitio. En caso de su<br>será bloqueada y deberá gestionarla nuevamente a través del r | uperar estos intentos, su clave<br>menú "Olvidé mi contraseña". |
| será bloqueada y deberá gestionarla nuevamente a través del r                                                                                                    | menú "Olvidé mi contraseña".                                    |

Una vez identificado correctamente, el sistema conduce al usuario a la pantalla principal en la cual se presentan las acciones correspondientes a su perfil.

|                                                                                                 | SISTEMA INTEGRADO DE NORMAS                                                                               | Código:                             |
|-------------------------------------------------------------------------------------------------|----------------------------------------------------------------------------------------------------|-------------------------------------|
|                                                                                                 | INSTRUCTIVO OPERATIVO                                                                                     | Versión xxx                         |
|                                                                                                 | BPN                                                                                                    | Fecha de vigencia:                  |
|                                                                                                 | CUENTAS JUDICIALES                                                                                        | Información de uso interno          |
|                                                                                                 | PERFIL ABOGADOS                                                                                           | Página 15                           |
|                                                                                                 |                                                                                                    |                                     |
|                                                                                                 | Inicio Cerrar sesión Acerca de Contacto                                                                   |                                     |
| NUESTRO BANCO JODICIALES                                                                        |                                                                                                    |                                     |
| 9 <b>9</b> , 9 8 9                                                                              | BIENVENIDO/A Nombre y Apellido                                                                            |                                     |
|                                                                                                 | A homebanking Cuentas Judiciales del BPN S.A<br>Sitio de administración de cuentas judiciales para person | al de juzgados y abogados ligados a |
|                                                                                                 | causas<br>Perfil: <b>Abogado</b> Último acceso: <b>10/08/2012 11:44:00 a.n</b>                            | ı.                                  |
| AN M M NI LE                                                                                    | Condición frente al IVA: Consumidor Final                                                                 |                                     |
|                                                                                                 |                                                                                                    |                                     |
| මිස Mi Cuenta                                                                                   | Cuentas judiciales BPN                                                                                    |                                     |
| <ul> <li>Modificar datos personales</li> </ul>                                                  | Ver todas mis cuentas   Búsque da avanzada                                                                |                                     |
| Cambiar contraseña     Solicitudes                                                              |                                                                                                    |                                     |
| → Solicitar habilitación de cuenta                                                              |                                                                                                    |                                     |
| <ul> <li>→ Mis solicitudes</li> <li>→ Mis Formularios</li> <li>→ Generar vinculación</li> </ul> |                                                                                                    |                                     |
|                                                                                                 |                                                                                                    |                                     |

# 4. Modificación de datos personales

El usuario identificado en el sistema puede cambiar sus datos personales cuando así lo crea conveniente.

Para realizar dichos cambios, cada usuario posee de la opción "Modificar datos personales", en la barra ubicada a la izquierda de la pantalla principal del sistema:

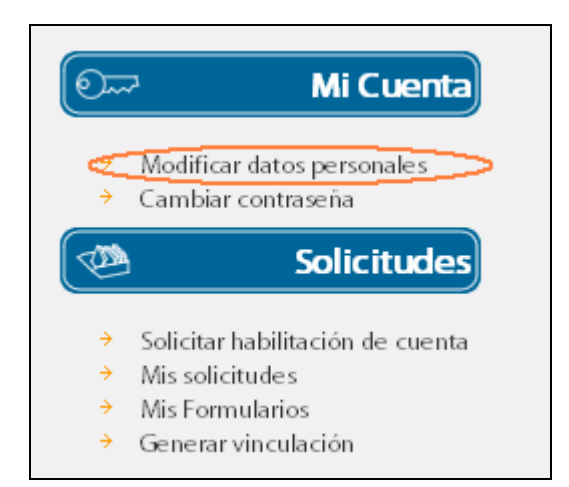

Dependiendo de los datos de cada perfil, el sistema desplegará una ventana de edición de los datos personales:

|               | SISTEMA INTEGRADO DE NORMAS            | Código:                    |
|---------------|----------------------------------------|----------------------------|
|               | INSTRUCTIVO OPERATIVO                  | Versión xxx                |
| BPN           | SISTEMA APLICATIVO HOME BANKING<br>BPN | Fecha de vigencia:         |
| NOESTRO BANCO | CUENTAS JUDICIALES                     | Información de uso interno |
|               | PERFIL ABOGADOS                        | Página 16                  |

| BPN J                                          | udiciales Mis Datos Personales      | rar |
|------------------------------------------------|-------------------------------------|-----|
| Ingrese sus dat                                | os personales                       |     |
| Nombre<br>(*)<br>Apellido<br>(*)<br>E-mail (*) | Juan<br>Lopez<br>ej1111@dominio.com |     |
| Situación                                      | frente al IVA                       |     |
| (*)<br>CUIL/CUIT<br>(*)                        | 201111114                           |     |
| Nota: (*) Ca                                   | Actualizar Cancelar                 | •   |

# Nota: Captura de pantalla de modificación de datos de un usuario con perfil Abogado

Al hacer clic en actualizar, el sistema guarda los cambios realizados, o ignora la acción si no se han realizado modificaciones en el proceso.

#### 4.1. Cambio de e-mail

Todo usuario debe tener asociada una casilla de correo electrónico válida y consulte frecuente y habitualmente. Si el usuario deja de usar la casilla de correo informada deberá efectuar el cambio de casilla de correo dentro del sistema.

Al realizar el cambio de casilla de correo electrónico en el sistema, el sistema enviará un correo a la dirección de correo electrónico proporcionada, a fin de garantizar la veracidad de la información introducida, y/o para informar cualquier inconveniente que pueda generarse si la misma posee reglas de correo que no le permitan recibir las notificaciones del sistema.

Ante un cambio en la dirección de casilla de correo electrónico (vea el apartado <u>Modificación de datos personales</u> para más información), el sistema enviará un e-mail a la casilla especificada:

|               | SISTEMA INTEGRADO DE NORMAS            | Código:                    |
|---------------|----------------------------------------|----------------------------|
|               | INSTRUCTIVO OPERATIVO                  | Versión xxx                |
| <b>BPN</b>    | SISTEMA APLICATIVO HOME BANKING<br>BPN | Fecha de vigencia:         |
| NUESTRO BANCO | CUENTAS JUDICIALES                     | Información de uso interno |
|               | PERFIL ABOGADOS                        | Página 17                  |
|               |                                        |                            |
|               |                                        |                            |

| BPN   CUENTAS                                 | Formulario de cambio de correo electrónico desde BPN                      |
|-----------------------------------------------|---------------------------------------------------------------------------|
| JUDICIALES                                    | Judiciales                                                                |
| Estimado <b>Xombre ș Apelido</b> : Su solicit | ud de cambio de casilla de e-mail ha sido procesada. Para confirmar dicha |
| modificación, por favor haga <u>clic</u>      | aquí, o bien, copie la siguiente URL e introdúzcala en su explorador web. |
| Enlace: http://localhost/judiciales           | /confirmaCambioMail.aspx?                                                 |
| hash=536fdd137c1d68f84908373                  | 866ee54318&tipoDoc=1&doc=19111111                                         |
| Muchas Gracias!                               | BPN Judiciales   BPN S.A                                                  |
|                                               |                                                                           |

Para hacer efectivo el cambio, entonces, el usuario deberá hacer clic en el enlace provisto en el cuerpo del e-mail enviado. Dicha acción, lo llevará a una nueva ventana que guardará la nueva casilla de correo electrónico en la base de datos del sistema:

| Inicio Cerrar sesión Acerca de Contacto                                                                                                    |
|----------------------------------------------------------------------------------------------------|
|                                                                                                    |
| Gracias por utilizar los servicios de BPN Judiciales!<br>Su solicitud de cambio de casilla de e-mail con fecha del 02/12/2011 11:39:47 a.m. ha sido confirmada.<br>Su nueva dirección de correo electrónica en el sitio será: ˈdir@dominio.com' |
| El sistema lo redireccionará a la página principal del sitio en 15 segundos.                                                                                                    |

Nota: es importante tener en cuenta que hasta que no se haga clic en el enlace provisto en el e-mail enviado, no se reflejarán los datos en el sistema.

|               | SISTEMA INTEGRADO DE NORMAS            | Código:                    |
|---------------|----------------------------------------|----------------------------|
|               | INSTRUCTIVO OPERATIVO                  | Versión xxx                |
| BPN           | SISTEMA APLICATIVO HOME BANKING<br>BPN | Fecha de vigencia:         |
| NOESTRO BANCO |                                        | Información de uso interno |
|               | FERFIL ADOGADOS                        | Página 18                  |

# 5. Acciones de abogados

#### 5.1. Vincular cuenta judicial

Una cuenta judicial puede ser consultada por un *Abogado* registrado y autorizado en el sistema siempre que haya asociado la cuenta.

El mecanismo de asociación de una cuenta para el Abogado es el siguiente:

- a) El *Abogado* tramita en sistema la solicitud de determinadas cuentas a cargo de un Juzgado.
- b) Dicha solicitud queda a la espera de una confirmación de un Administrador de Colegio de Abogado cuya circunscripción coincide con la de la matrícula del Abogado.
- c) Tanto por una vinculación afirmativa como por un rechazo en su solicitud, el *Abogado* recibirá una notificación en su próximo inicio de sesión.

Para vincular una cuenta judicial, el usuario con perfil *Abogado*, debe dirigirse al link **"Solicitar habilitación de cuenta"** ubicado en el menú de acciones del sitio, ubicado a la izquierda de la pantalla principal:

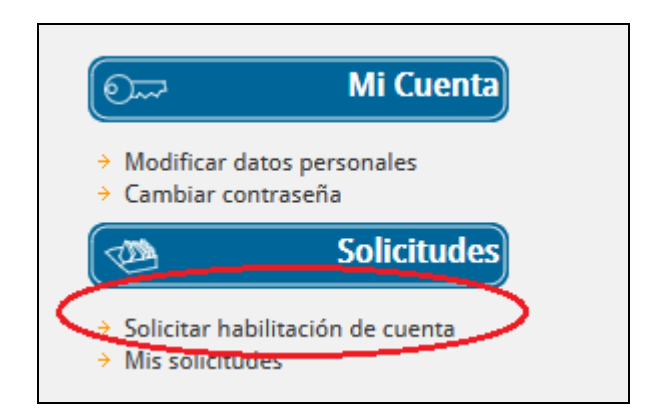

Luego de hacer clic en dicha opción, el sistema desplegará una pantalla para que el usuario especifique la cuenta deseada, permitiéndole identificarla mediante su CBU, su número de cuenta, o bien realizando una búsqueda por juzgado y expediente o carátula:

|               | SISTEMA INTEGRADO DE NORMAS            | Código:                    |
|---------------|----------------------------------------|----------------------------|
|               | INSTRUCTIVO OPERATIVO                  | Versión xxx                |
|               | SISTEMA APLICATIVO HOME BANKING<br>BPN | Fecha de vigencia:         |
| NOESTRO BANCO | CUENTAS JUDICIALES                     | Información de uso interno |
|               | PERFIL ABOGADOS                        | Página 19                  |

| Ación de la cuenta  Solicitar asociación de Cuenta  Por Nro. Cuenta Por CBU Por Expediente Por Carátula Juzgado (*) Ninguno Expediente (*) Buscar  Nota: (*) Campos obligatorios | BFN S.A. Judiciales                                             | Solicitar habilitación d |
|----------------------------------------------------------------------------------------------------|-----------------------------------------------------------------|--------------------------|
| Solicitar asociación de Cuenta Por Nro. Cuenta Por CBU Por Expediente Por Carátula Juzgado (*) Ninguno Expediente (*) Buscar  Nota: (*) Campos obligatorios                      | ación de la cuenta                                              |                          |
| Por Nro. Cuenta Por CBU Por Expediente Por Carátula   Juzgado (*) Ninguno   Expediente (*)   Buscar   Nota: (*) Campos obligatorios                                              | Solicitar asociación de Cuenta                                  |                          |
| Juzgado (*) Ninguno  Expediente (*)  Buscar  Nota: (*) Campos obligatorios                                                                                                    | Por Nro. Cuenta     Por CBU     Por Expediente     Por Carátula |                          |
| Expediente (*) Buscar Nota: (*) Campos obligatorios                                                                                                    | Juzgado (*) Ninguno                                             |                          |
| Buscar<br>Nota: (*) Campos obligatorios                                                                                                    | Expediente (*)                                                  |                          |
| Nota: (*) Campos obligatorios                                                                                                    | Buscar                                                          |                          |
| Nota: (*) Campos obligatorios                                                                                                    |                                                                 |                          |
|                                                                                                    | Nota: (*) Campos obligatorios                                   |                          |
|                                                                                                    |                                                                 |                          |
|                                                                                                    |                                                                 |                          |

Por cada búsqueda, el usuario podrá ver:

- a) Si la cuenta está disponible para realizar una vinculación para luego poder acceder a los datos de la cuenta.
- b) Si la cuenta se encuentra reservada, es decir, que un *Administrador del Juzgado* de la cuenta ha declarado la cuenta como reservada, en cuyo caso no podrá ser consultada por ningún *Abogado*,
- c) Si ya ha realizado una solicitud de vinculación y aún no ha sido atendida por un Administrador de Colegio de Abogados,

Si lo que se desea es vincularse a la cuenta para luego consultar los datos, el usuario debe presionar el botón "**Vincular**". Al hacerlo, el sistema mostrará un mensaje de confirmación de la solicitud de vinculación a la cuenta seleccionada:

|                      | SISTEMA INTEGRADO DE NORMAS            | Código:                    |
|----------------------|----------------------------------------|----------------------------|
| BPN<br>NUESTRO BANCO | INSTRUCTIVO OPERATIVO                  | Versión xxx                |
|                      | SISTEMA APLICATIVO HOME BANKING<br>BPN | Fecha de vigencia:         |
|                      | CUENTAS JUDICIALES                     | Información de uso interno |
|                      | PERFIL ABOGADOS                        | Página 20                  |
|                      |                                        |                            |
|                      | C/P N 2                                |                            |

|            |                         |                        | C/P                                                                                                    | N Z                     | النا | - |
|------------|-------------------------|------------------------|----------------------------------------------------------------------------------------------------|-------------------------|------|---|
| by in bern | usidade - Arra anti-    | 170129                 | יאזוסרה המעדה הפבירבאור <u>ו</u> ה הי<br>הגב                                                                                                    | 117CADO LARORAL<br>11 Z |      | Ľ |
| 0-125171   |                         | Q.                     | ARTAS MARIA DEL CARMEN                                                                                                    | 11754DO 1ABOPAL<br>112  | Ĥ    | 2 |
| 5          |                         | 1.1.1                  | $(2002^{-1})^{-1} = (10^{11})^{-1} \overline{2} (10^{11})^{-1} \overline{2} (10^{$ |                         | î    | E |
| 523055/1   | 39700772 5300025 000019 | Chall(2012             | BARANINA PAMELINBORCOD<br>CIPREI                                                                                                    | JUZGADO LABORAL<br>N 2  | Ô    | Ę |
| 6 - 50-    |                         | 1907/2017              | en la construcción de la construcción de la                                                                                                    | NZGADQ1ABUHAL           | f    | Ę |
| 5250XA2)   | 0701201-01-052137-1099  | 4 - 1920<br>(2012      | BENDIC ROSCIO NUMERORIAE<br>NA                                                                                                    | UZGADO LABORAL<br>N 2   | â    | E |
| 54/340/1   |                         | 13. (2.<br>2.1. (1997) | MUNITRAL                                                                                                    | JUZGADU LABOIDAL        | Ê (  |   |
|            |                         |                        | 12345                                                                                                    |                         | /    | ~ |

Al confirmar la vinculación, el sistema mostrará un mensaje informando que la solicitud de generó exitosamente y que la misma quedará pendiente de autorización por parte de un administrador.

| 6.553d/.   | 0.3760270 570 <b>6</b> 0 2000000 - 0.080072011                                                                  | Provide State Contraction Pression                                                                              | 112<br>112                  |   | 4  |
|------------|----------------------------------------------------------------------------------------------------|----------------------------------------------------------------------------------------------------|-----------------------------|---|----|
| Constant - | an Massaul 6201 d                                                                                               | NEW COMPACT OWNER (DOW)                                                                                         | WIZCADO IASCINI.<br>M 2     | 1 | L. |
| 6505227    | 19700227550mbc                                                                                                  | CAST, Children Chick ANN<br>Angle Children Chick ANN                                                            | JUZGADO LABORAL<br>N 2      | 1 |    |
| 025        |                                                                                                    | KAPAELA IN                                                                                                    | DUZHADINTORURAL             | î |    |
| (****27/*  | 1997 - 1998 - 1998 - 1997 - 1997 - 1998 - 1998 - 1998 - 1998 - 1998 - 1998 - 1998 - 1998 - 1998 - 1998 - 1998 - | CIDES OUSTAND MARTIN<br>CRASH?                                                                                  | N 2                         | Î |    |
| 5,18e3/1   | 09x002 01-10x00                                                                                                 | Version Constants                                                                                               | IUZNAUG LABUKAL<br>17.2     | 1 | 2  |
| 66413271   | U., U.L. 2. SOUGO4+520017 1679/2014                                                                             | DE UNECLIANIACO (11,005)<br>Crayte                                                                              | JUZGADO LABORAL<br>N 2      |   |    |
|            | 04A0 30-5036                                                                                                    | The second second second second second second second second second second second second second second second se | NUTERIO LABOR 1             | 1 |    |
| 618650/1   | 01700272 53826186550116 - 553 (2014                                                                             | London (210REVZO<br>Duartos Micht                                                                               | IUZGADO LABORAL<br>N 2      | Î | 2  |
| Maryz8r +  | 09700222-53005034233042-332712221**                                                                             | USE CONTRACTOR                                                                                                  | је 25 мена (Аб Эле).<br>N 2 | Î | Ľ  |
|            |                                                                                                    | 1234                                                                                                    |                             |   |    |

|               | SISTEMA INTEGRADO DE NORMAS            | Código:                    |
|---------------|----------------------------------------|----------------------------|
|               | INSTRUCTIVO OPERATIVO                  | Versión xxx                |
|               | SISTEMA APLICATIVO HOME BANKING<br>BPN | Fecha de vigencia:         |
| NOESTRO BANCO | CUENTAS JUDICIALES                     | Información de uso interno |
|               | FERFIL ABOGADOS                        | Página 21                  |

# 5.2. Ver estado de solicitudes

Para realizar un seguimiento de sus solicitudes, el *Abogado* cuenta con una consulta donde puede visualizar todas las solicitudes realizadas a lo largo del tiempo. Para acceder a esta opción, el usuario debe hacer clic en la opción "**Mis solicitudes**",

ubicado en el sector izquierdo de la pantalla principal del sitio:

| 0~~                                                     | Mi Cuenta                     |
|---------------------------------------------------------|-------------------------------|
| <ul> <li>→ Modificar o</li> <li>→ Cambiar co</li> </ul> | latos personales<br>ontraseña |
|                                                         | Solicitudes                   |
|                                                         |                               |

El sistema desplegará una ventana con todas las solicitudes y todos sus estados:

| BPN Judiciales       Mis Solicitudes         Estado de solicitudes de cuentas |                                   |                                          |            |                          |            |                           |                     |          |
|-------------------------------------------------------------------------------|-----------------------------------|------------------------------------------|------------|--------------------------|------------|---------------------------|---------------------|----------|
| Nro.<br>Solicitud                                                             | Juzgado                           | Carátula                                 | Cuenta     | CBU                      | Fecha      | Estado                    | Motivo<br>(rechazo) |          |
| 71                                                                            | JUZ MULTIFUERO<br>RDLS            | COUNCIL CERADOO                          | -41073971  | 00700112 30041 07390017  | 27/09/2011 | aceptada                  |                     | Eliminar |
| 72                                                                            | JUZ MULTIFUERO<br>RDLS            | CENIZMAN DANHEA<br>INNESC/CEADEAE        | -359390071 | 09700112 33044 91900017  | 27/09/2011 | rechazada                 | Debe<br>presentar   | Eliminar |
| 73                                                                            | JUZ. MULTIFUERO<br>RDLS           | ERIZMAN ERACIELS,<br>MARELE / FLORE      | -41349771  | 00700112 33004 14970013  | 27/09/2011 | aceptada                  |                     | Eliminar |
| 74                                                                            | JUZ MULTIFUERO<br>RDLS            | HEIL PARLA VANINA<br>CHEANCO ALS         | 3856237)   | 00700112/330031/56230010 | 27/09/2011 | aceptada                  |                     | Eliminar |
| 81                                                                            | CAMARA TODOS LOS<br>FUEROS IV CIR | -ALIGHEITE - ¥A204E2<br>- LIG4A-1530144A | 38356471   | 35640014                 | 05/10/2011 | esperando<br>confirmación |                     | Eliminar |
| 86                                                                            | DEFENSORIA CIVIL N<br>2           | -AUTOS GALVAN<br>SANDRA VALENIAT         | :333792271 | 00700161 33003 37920018  | 21/10/2011 | aceptada                  |                     | Eliminar |
| 87                                                                            | Agencia fiscal<br>Para graves at  | COMISABA<br>ISSBINCON DELOS<br>ISAAE     | -24332377) | 00700110-3002413210018   | 09/11/2011 | aceptada                  |                     | Eliminar |
| 88                                                                            | JUZ MULTIFUERO<br>RDLS            | PARADATARODNAT/                          | -45569671  | 00700112 33044 56960016  | 17/11/2011 | aceptada                  |                     | Eliminar |
|                                                                               | JUZ. MULTIFUERO                   | STATEMENT STATEMENT                      |            |                          |            |                           |                     |          |

|                | SISTEMA INTEGRADO DE NORMAS            | Código:                    |
|----------------|----------------------------------------|----------------------------|
|                | INSTRUCTIVO OPERATIVO                  | Versión xxx                |
|                | SISTEMA APLICATIVO HOME BANKING<br>BPN | Fecha de vigencia:         |
| NUESTRO BAINCO | CUENTAS JUDICIALES                     | Información de uso interno |
|                | PERFIL ABUGADUS                        | Página 22                  |

En caso de querer eliminar una solicitud a una cuenta por haber cometido un error, o cualquier otro motivo, el *Abogado* puede hacerlo a través de la opción "Eliminar", ubicada a la derecha de cada solicitud:

| átula                                 | Cuenta             | CBU                           | Fecha      | Estado                    | Motivo<br>(rechazo) |          |
|---------------------------------------|--------------------|-------------------------------|------------|---------------------------|---------------------|----------|
| GF9^990<br>Ri                         | 4117592 092        |                               | 27/09/2011 | aceptada                  |                     | Eliminar |
| )/ANNERA<br>CHAR                      | ¿Confirma la elimi | nación de la solicitud selecc | ionada? 11 | rechazada                 |                     | Eliminar |
| SHAACCHIAA<br>Fliathfi<br>A. Yaabdaaa |                    | Aceptar Cano                  | elar       | aceptada                  |                     | Eliminar |
| vaen<br>Vaenoniez<br>Inna             | 38558471 (2007     | 002222-230033555440035        | 05/10/2011 | esperando<br>confirmación |                     | Eliminar |
| LINREN<br>Albertrat                   | -85379271 (997     | 00161-5300351792001           | 21/10/2011 | aceptada                  |                     | Eliminar |
| UU JIE                                |                    | 00114-33032411210013          | 09/11/2011 | aceptada                  |                     | Eliminar |

Nota: No es posible eliminar una solicitud con estado "aceptada" o "rechazada".

|               | SISTEMA INTEGRADO DE NORMAS            | Código:                    |
|---------------|----------------------------------------|----------------------------|
|               | INSTRUCTIVO OPERATIVO                  | Versión xxx                |
| <b>BPN</b>    | SISTEMA APLICATIVO HOME BANKING<br>BPN | Fecha de vigencia:         |
| NOESTRO BANCO | CUENTAS JUDICIALES                     | Información de uso interno |
|               | PERFIL ABOGADOS                        | Página 23                  |

## 5.3. Ver todas las cuentas vinculadas

Para ver todas las cuentas vinculadas, un usuario con perfil de *Abogado* deberá hacer clic en la opción "Ver todas mis cuentas", ubicada en el centro de la pantalla principal del sitio:

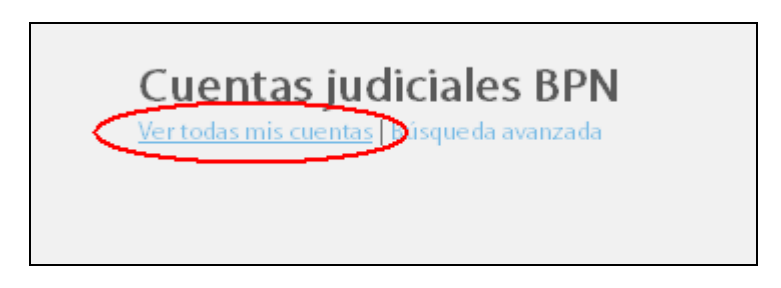

El sistema listará entonces todas las cuentas vinculadas al Abogado:

| C          | ondición frente al IVA:         | Consumidor Final          |               |       |      |     |      |
|------------|---------------------------------|---------------------------|---------------|-------|------|-----|------|
|            | UII/CUIL: 2026//1126            | b                         |               |       |      |     |      |
|            |                                 |                           | _             | _     | _    | _   |      |
| Cuon       | tac indicialos RDN              | i .                       |               |       |      |     |      |
| /ertodas n | his cuentas   Búsqueda avanzada |                           |               |       |      |     |      |
| Cuenta     | CBU                             | Carátula                  | Expediente    | Saldo | Movs | CBU | Desv |
| 499529671  | 0070018-53044365260011          | CERTIFICATION MANUELECTAN | 09872822938   | Q     | 2    | 0   | â    |
| 83482571   | 0970018-3304142250019           | ONERAL SELVA MOLETEA      | 1111220622014 | 9     | 0    | 2   | ŵ    |
| 42348171   | 00700165-53004224810044         | INCONTRACT FEAMAN INC.    | (01122622014) | 9     | 9    | 2   | 盦    |
| 42146271   | 30970015-51044219520013         | SAMMEZA ROAS BAN          | 094722722010  | 0     | 0    | 9   | ŵ    |
| 4109737)   | 199700122-530941097389017       | ALAKCON MARIA BELDS       | 100032777.04  | 0     | 0    | 9   | â    |
| 44357070   | 00700102-530044357900010        | BANCOPROVINCIA SEL        | 12737-734     | 0     | 9    | 9   | â    |
| 13746071   | 00700102-53004371600038         | BARENGO FLORESPADEA       | 15.0490220340 | 2     | 0    | 2   | ŵ    |
| 40809671   | 399700122-53094085960010        | HENHANDEZ-ALICIATZS       | 2918777000    | 0     | 0    | 9   | ŵ    |
| 42238971   | 00700102-58004228890011         | HERMANDEZ LILIA ETHI      | 2497738/09    | 9     | 2    | 2   | â    |
| 46463271   | 00700122-300461020015           | BATTO ELIDA FRANCES       | 2008822011    | 9     | 0    | 0   | ŵ    |
|            |                                 | 1.2                       | - k           |       |      |     |      |

Por cada cuenta, el usuario podrá:

- Consultar su saldo en línea.
- Ver los últimos movimientos.
- Imprimir el CBU de la misma.

|               | SISTEMA INTEGRADO DE NORMAS            | Código:                    |
|---------------|----------------------------------------|----------------------------|
|               | INSTRUCTIVO OPERATIVO                  | Versión xxx                |
| <b>BPN</b>    | SISTEMA APLICATIVO HOME BANKING<br>BPN | Fecha de vigencia:         |
| NOESTRO BANCO | CUENTAS JUDICIALES                     | Información de uso interno |
|               | PERFIL ABOGADOS                        | Página 24                  |

# 5.4. Consultar saldo de cuenta

Para consultar el saldo en línea de una determinada cuenta ya vinculada, un *Abogado* puede hacer clic sobre el icono <sup>Q</sup> de la columna "**Saldo**", ubicado a la derecha de la cuenta:

|        | -                   | OTT, COLL 2020771120.                                         | ,                              |               |       |           |         |      |
|--------|---------------------|---------------------------------------------------------------|--------------------------------|---------------|-------|-----------|---------|------|
| les    | Cuen<br>Ver todas n | <b>tas judiciales BPN</b><br>nis cuentas   Búsque da avanzada | I                              |               |       |           |         |      |
|        | Cuenta              | CBU                                                           | Carátula                       | Expediente    | Saldo | Movs      | CBU     | Desv |
|        | 48-945-5-20071      | 399700355-530443355200011                                     | CERTIFICATION REPORTS 1 - 2 48 | 099172822010  | 9     | 2         | 9       | Î    |
|        | 483482571           | 099700185-53004342250019                                      | (DHERAL SELWANDLER)            | 111122822010  | C Col | isulta de | e saldo | Û    |
| cuenta | 412,948171          | 009700185-53004224810014                                      |                                | 0011226522010 | 0     | ୍         | 9       | Î    |
|        | 42196271            | 09700185-5300421952001)                                       | SANHUEZ-ROHASIUAN              | 004722722010  | 9     | 9         | 9       | ŵ    |
|        | 444997371           | 099700102-53004109730017                                      | ALARCON MARK/DE105             | 1001777/09    | 0     | 0         | 0       | ŵ    |
|        | 443357071           | (99700192-5300443570001)                                      | BANCO PROVINCIA DEL            | 1737744       | 0     | 9         | 9       | Û    |
|        | (837460)7)          | 099700102-530041374600018                                     | BARENGO FLORES PADEA           | 1559(022018)  | 0     | 0         | 9       | Û    |
|        | 400809671           | (09700192-5300408696001)                                      | HENNANDEZALICHAT/S             | 39187770/09   | 0     | 0         | 9       | ŵ    |
|        | 42338971            | 099700112-53094223890013                                      | #ENHANDEZ LUH/ESHI             | 77497758809   | 0     | 9         | 0       | î    |
|        | 465103271           | 099700102-58094610220015                                      | MATER HISA FRANCES             | 2008822011    | 0     | 0         | 0       | î    |
|        |                     |                                                               | 1 2                            | 1             |       | 'I        |         |      |

Al hacer clic sobre dicha opción, el sistema mostrará al usuario una ventana con la información detallada de la cuenta seleccionada, y el saldo a la fecha hábil bancaria, de la siguiente manera:

|                                                                                                    | SISTEMA INTEGRADO DE NORMAS                                                                          | Código:                    |  |
|----------------------------------------------------------------------------------------------------|----------------------------------------------------------------------------------------------------|----------------------------|--|
|                                                                                                    | INSTRUCTIVO OPERATIVO                                                                                | Versión xxx                |  |
| BPN                                                                                                    | SISTEMA APLICATIVO HOME BANKING<br>BPN                                                               | Fecha de vigencia:         |  |
| NUESTRO BANCO                                                                                                    | CUENTAS JUDICIALES                                                                                   | Información de uso interno |  |
|                                                                                                    | PERFIL ABOGADOS                                                                                      | Página 25                  |  |
|                                                                                                    |                                                                                                    |                            |  |
|                                                                                                    |                                                                                                    |                            |  |
| 🏶 BPN Judi                                                                                                    | ciales c                                                                                             | onsulta de Saldo           |  |
| Información de la o                                                                                                    | cuenta                                                                                               |                            |  |
| Solicitado por: <b>Fanior e na</b>                                                                                                    | ·                                                                                                    |                            |  |
| Cuenta : 124025 1<br>CBU : 0070010F F2004240                                                                                                    | sumidor Final CUIL/CUIT: 20202711256                                                                 |                            |  |
| Cuenta : 1240257<br>CBU: 00700197 F20042449<br>Juzgado: 1905A880357<br>Expediente : 11629/2010<br>Carátula : 2005041 CEUA VI                                                   | sumidor Final CUIL/CUIT: 2020/2211/267                                                               |                            |  |
| Cuenta : 124024<br>CBU: 02700197 C2004249<br>Juzgado: 1245ABC 35 7<br>Expediente : 11629/2010<br>Carátula : 214504 CEUA VI<br>Sucursal: SENILOSA<br>Fecha de Impresión: 02/12/ | sumidor Final CUIL/CUIT: 2020/7711/267<br>270010<br>252/MR286A<br>01/71 V0/714444<br>2011 02:56 p.m. |                            |  |
| Cuenta : 1240257<br>CBU: 007001957<br>Juzgado: 12455680 35 36<br>Expediente : 11629/2010<br>Carátula : 204564 5514 44<br>Sucursal: SENILLOSA<br>Fecha de Impresión: 02/12/     | sumidor Final CUIL/CUIT: 2020/7711/267<br>270010<br>252388286A<br>01/74 vortaanu<br>2011 02:56 p.m.  |                            |  |

Como se puede apreciar, el usuario tiene la opción de imprimir dicho comprobante.

Nota: Si la consulta es efectuada un día no hábil, el saldo mostrado corresponde al siguiente día hábil

#### 5.5. Consultar últimos movimientos de cuenta

Saldox \$ 1500.00

Imprimir

Para ver los últimos movimientos de una <u>cuenta vinculada</u>, el usuario con perfil de *Abogado* debe hacer clic en el ícono de la columna "**Movs**" ubicado a la derecha de la cuenta que desee consultar.

Código de seguridad BPN

610F5DARAE7580A82CC87DRAE78CA33AE1C8EF2030F871E 4\_\_\_\_\_\_0D47087E0575F7195

|                                   | SISTEMA INTEGRADO DE NORMAS                                  | Código:                    |
|-----------------------------------|--------------------------------------------------------------|----------------------------|
|                                   | INSTRUCTIVO OPERATIVO                                        | Versión xxx                |
| BPI                               | SISTEMA APLICATIVO HOME BANKIN<br>BPN                        | G Fecha de vigencia:       |
| NUESTRO BAN                       |                                                              | Información de uso interno |
|                                   | PERFIL ABOGADOS                                              | Página 26                  |
|                                   | dicicles RDN                                                 |                            |
| Cuentas ju<br>Vertodas mis cuenta | IGICIAIES BPIN<br>as Búsqueda avanzada                       |                            |
| Cuentas ju<br>Vertodas mis cuenta | ICICIAIES DPIN<br>as Búsqueda avanzada<br>CBU Carátula Exped | iente Saldo Moys CBU Desv  |

| 40.05.26.71 | 20700105-52001205260011    | CERRON WANTER T. Y.M.  | 006220/2010   | 9 | ୍   | 0 | Î |
|-------------|----------------------------|------------------------|---------------|---|-----|---|---|
| 43482571    | 00700485-53004342250019    | (ENTERAL SELVA WRITERA | 111172822010  | 9 | ୍ଦ୍ | 9 | Û |
| 42248171    | 09700185-53004224810014    | ROBRENTZTLAMA ML       | 0011226522010 | 9 | ୍   | 9 | Û |
| 42196271    | 007700185-53004219620013   | SAMMEZA ROAS MAN       | 044722722010  | 9 | ୍   | 9 | Û |
| 41097371    | 09700192-53004109730017    | ALARCON MARIA BELOS    | 10047777:09   | 9 | ୍   | 9 | Û |
| 44357071    | 0977001122-530044355700010 | BANCO PROVINCI/CBEL    | 1737744       | 9 | ୍   | 9 | Û |
| 43746071    | 09700122-53004374600048    | BARENGO FLORESPADEA    | (159022010)   | 9 | ୍   | 9 | Û |
| 40899671    | 0977001122-530044086960010 | HERNANDEZALICIAT/S     | 29137770099   | 9 | ୍   | 9 | Û |
| 42238971    | 007700112-530044223890013  | HERNANDEZ LUA/(E59)    | 72497758/09   | 9 | ୍   | 9 | Û |
| 45193271    | 09700112-53004610220015    | MATTO ELENA FRANCIO    | 2208822011    | 9 | ୍   | 9 | Û |
|             |                            | 1 2                    |               |   |     |   |   |

Al hacer clic sobre esta opción, el sistema despliega una pantalla donde consulta los últimos movimientos generados para la cuenta seleccionada:

| Desde(*) 02/12/2<br>Hasta(*) 02/12/2 | 001                       | Actualizar  | $\supset$ |         |
|--------------------------------------|---------------------------|-------------|-----------|---------|
| Fecha                                | Concepto                  | Referen cia | Importe   | Saldo   |
| 2011-07-14                           | CAUT.EXTRACCION EFVO.     | 002207      | (300.00)  | 1576.87 |
| 2011-07-11                           | CAUT.EXTRACCION EFVO.     | 009354      | (300.00)  | 1876.87 |
| 2011-07-11                           | CAUT.EXTRACCION EFVO.     | 009353      | (300.00)  | 2176.87 |
| 2011-07-08                           | CAUT.EXTRACCION EFVO.     | 004607      | (300.00)  | 2476.87 |
| 2011-07-08                           | CAUT.EXTRACCION EFVO.     | 004608      | (200.00)  | 2776.87 |
| 2011-07-07                           | CAUT.EXTRACCION EFVO.     | 008509      | (2000.00) | 2976.87 |
| 2011-07-05                           | DEPOSITO EN EFECTIVO      |             | (2088.00) | 4976.87 |
| 2011-07-05                           | DEPOSITO EN EFECTIVO      |             | 4974.29   | 7064.87 |
| 2011-07-05                           | DEPOSITO EN EFECTIVO      | Crédito     | 2088.00   | 2090.58 |
| 2011-06-29                           | CAUT.EXTRACCION EFVO.     | 009490      | (30.00)   | 2.58    |
|                                      |                           | 123         | $\sim$    |         |
|                                      |                           |             | Débito    |         |
|                                      | $\sim$                    |             |           |         |
|                                      | Imprimir todo Imprimir ho | ja          |           |         |
|                                      |                           |             |           |         |

|                 | SISTEMA INTEGRADO DE NORMAS            | Código:                    |
|-----------------|----------------------------------------|----------------------------|
|                 | INSTRUCTIVO OPERATIVO                  | Versión xxx                |
|                 | SISTEMA APLICATIVO HOME BANKING<br>BPN | Fecha de vigencia:         |
| INDESTRO BAINCO | CUENTAS JUDICIALES                     | Información de uso interno |
|                 | PERFIL ABOGADOS                        | Página 27                  |

Como se puede apreciar en la pantalla, el usuario puede:

- a) establecer un nuevo rango de fechas para realizar la consulta de movimientos;
- b) imprimir la hoja actual
- c) imprimir todo (resultado total, se agrupan diez movimientos para su mejor visualización).

# 5.6. Consultar CBU de cuenta

Para imprimir el número de CBU de una <u>cuenta vinculada</u>, el usuario debe hacer clic en el ícono <sup>(C)</sup> de la columna "CBU", ubicado a la derecha de la cuenta que desee consultar.

| Cuentas judiciales BPN<br>Vertodas mis cuentas   Búsqueda avanzada                                                                                                    |                                              |               |       |      |      |           |
|----------------------------------------------------------------------------------------------------|----------------------------------------------|---------------|-------|------|------|-----------|
| Cuenta CBU                                                                                                    | Carátula                                     | Expediente    | Saldo | Movs | CBU  | Desv      |
| BEDGLOR. 1. (1999) 13                                                                                                    |                                              | 0             | 9     | 9    | 9    | Î         |
| - 1 2 2 2 2 1 1 1 1 1 1 1 1 1 1 1 1 1 1                                                                                                    | (10100-0000-0000-0                           | 0             | 9     | 9    | Cons | tancia Cl |
| (110001) (0100010-010021000000))                                                                                                    |                                              | 0             | Q     | 9    | 2    | â         |
| 4174407 ( 077700125 51682174 809001 )                                                                                                    | (AND 10 10 10 10 10 10 10 10 10 10 10 10 10  | 0             | 9     | 0    | 9    | Û         |
| a were 1                                                                                                    |                                              | 9             | 0     | Q    | 9    | Û         |
| 44133/01) (0100010235664123/00010)                                                                                                    | (112-01-000-000-00-00-00-00-00-00-00-00-00-0 |               | 2     | 9    | 9    | <b>Î</b>  |
| 1110400.1 (00000102.080011040000000                                                                                                    | (anti-                                       | - posseniti   | 9     | 0    | 9    | Û         |
| (International Control of Control (Control of Control of Control o |                                              | 9             | 0     | 0    | 9    | ŵ         |
| (1100001) (01000102.0000120000001)                                                                                                    |                                              | 9             | 9     | 2    | 9    | Û         |
| and the second second s |                                              | - BANKEL (DA) | 2     | 2    | 2    | â         |
|                                                                                                    | 1 2                                          |               |       |      |      |           |

Al hacer clic sobre esta opción, el sistema desplegará una ventana con la información de la cuenta seleccionada, y con su CBU resaltado, para facilitar su lectura o impresión:

|               | SISTEMA INTEGRADO DE NORMAS            | Código:                    |
|---------------|----------------------------------------|----------------------------|
|               | INSTRUCTIVO OPERATIVO                  | Versión xxx                |
|               | SISTEMA APLICATIVO HOME BANKING<br>BPN | Fecha de vigencia:         |
| NOESTRO BANCO | CUENTAS JUDICIALES                     | Información de uso interno |
|               | PERFIL ABOGADOS                        | Página 28                  |

|                                                                                                    | K Cerrar        |
|----------------------------------------------------------------------------------------------------|-----------------|
| BPN Judiciales                                                                                                    | Consulta de CBU |
| Información de la cuenta                                                                                                    |                 |
| Solicitado por. Parta Francia<br>Condición frente al IVA : Consumidor Final CUIL/CUIT: 20207777255<br>Cuenta : INFIDEDELT<br>CBU : COTOCIO2-F200461022001F<br>Juzgado: JUZ. MULTIFUERO RDLS<br>Expediente : 2020/2011<br>Carátula : MATTO FUDA FRANCISCA C/ CIMEN<br>Sucursal: RINCON DE LOS SAUCES<br>Fecha de Impresión: 02/12/2011 03:22 p.m. | Imprimir        |
| Sucursal: RINCON DE LOS SAUCES<br>Fecha de Impresión: 02/12/2011 03:22 p.m.                                                                                                    |                 |

Como se puede apreciar, el usuario tiene la opción de Imprimir la información contenida en esta ventana.

#### 5.7. Búsqueda de cuentas vinculadas

Puede ocurrir que el usuario quiera consultar una cuenta en particular, sin necesidad de traer todas las cuentas vinculadas. En ese caso, el usuario deberá hacer clic en la opción "**Búsqueda avanzada**", ubicada en el sector central de la pantalla principal del sitio:

| Ver todas mis cuentos <u>Búsque da avanzada</u> | Cuentas judiciales BPN<br>Ver todas mis cuentos <u>Búsque da avanzada</u> |  |
|-------------------------------------------------|---------------------------------------------------------------------------|--|
|-------------------------------------------------|---------------------------------------------------------------------------|--|

Al hacer clic sobre dicha opción, el sistema despegará una nueva ventana para que el usuario especifique el criterio de búsqueda que desea realizar:

| BPN           | SISTEMA INTEGRADO DE NORMAS            | Código:                    |
|---------------|----------------------------------------|----------------------------|
|               | INSTRUCTIVO OPERATIVO                  | Versión xxx                |
|               | SISTEMA APLICATIVO HOME BANKING<br>BPN | Fecha de vigencia:         |
| NOESTRO BANCO | CUENTAS JUDICIALES                     | Información de uso interno |
|               | PERFIL ABOGADOS                        | Página 29                  |

|                                                                                                    | Cerrar            |
|----------------------------------------------------------------------------------------------------|-------------------|
| BPN Judiciales                                                                                                    | Búsqueda avanzada |
| Seleccione una opción                                                                                                    |                   |
| <ul> <li>● Búsqueda por CBU</li> <li>● Búsqueda por Nº de Cuenta</li> <li>● Búsqueda por Nº Expediente</li> <li>● Búsqueda por Carátula</li> </ul> |                   |
| Buscar Car                                                                                                    | ncelar            |

Como se puede apreciar, el sistema permite buscar por número de CBU, número de cuenta, expediente o carátula.

Al hacer clic en el botón "**Buscar**", el sistema comienza el proceso de búsqueda sobre todas las cuentas que posee vinculadas el *Abogado*. Luego, las coincidencias, son mostradas en la misma grilla utilizada para <u>Ver todas las cuentas</u>.

En caso que la consulta no devuelva resultados, el sistema mostrará el siguiente mensaje:

| Cuentas judiciales BPN<br>Vertodas mis cuentas Búsque da avanzada |  |
|-------------------------------------------------------------------|--|
| No se han en contrado registros                                   |  |

|               | SISTEMA INTEGRADO DE NORMAS            | Código:                    |
|---------------|----------------------------------------|----------------------------|
|               | INSTRUCTIVO OPERATIVO                  | Versión xxx                |
|               | SISTEMA APLICATIVO HOME BANKING<br>BPN | Fecha de vigencia:         |
| NOESTRO BANCO | CUENTAS JUDICIALES                     | Información de uso interno |
|               | PERFIL ABUGADUS                        | Página 30                  |

# 5.8. Desvincular cuenta judicial

Un *Abogado* puede auto-eliminar una cuenta asociada por diversos motivos. Para ello, deberá ubicar la cuenta que desee desvincular (vea el apartado <u>Ver todas las cuentas</u> <u>vinculadas</u> para más información), y hacer clic en el icono "**1**" (Desvincular):

| yer rouas i | nis cuentas   Busqueda avanzada |                       |              |       |     |       |  |
|-------------|---------------------------------|-----------------------|--------------|-------|-----|-------|--|
| Cuenta      | CBU                             | Carátula              | Expediente   | Saldo | Mov | s CBJ |  |
| 102729671   | 097700102-59093272260013        | ANEDBLE-ARDAN HERM    | \$45+4220009 | 9     | 9   | Q     |  |
| 442270/1    | 09700192-53094422700010         | SUZ/ROBERTO MARTIN    | (\$37922040) | 9     | 0   | 9     |  |
| 45149471    | 00700102-59004514940015         | DOPEZ BIAN GREETTO    | 1289780      | Q     | 9   | Q     |  |
| 41073071    | 00700112-58044107590017         | SHORELLI STRAINO MAT  | 30357399099  | 9     | 9   | 9     |  |
| 144322171   | 00700116-50002412210018         | COMSARIA:3500CON1)    | 3845725      | 2     | 2   | 9     |  |
| 45509671    | 09700112559044556960016         | PARADATARODNATIV      | 1199522040   | 0     | 9   | 9     |  |
| 41349771    | 09700112-53034144970013         | SERTEMAN GRACELO MARE | 3996177-09   | 2     | 9   | 9     |  |
| 08562371    | 09700112250003556230010         | HELLPADEA WANNAT/     | 508/09       | 9     | 9   | 9     |  |
| 40805771    | 099700102-59044086970011        | WEIRIO NORMATEZARIS   | 347-2009     | 9     | 9   | 9     |  |

Al hacer clic sobre esta opción, el sistema desplegará una ventana de confirmación de dicha acción, por si fue accionado sin la intención verdadera del usuario o por equivocación:

| BPN<br>NUESTRO BANCO | SISTEMA INTEGRADO DE NORMAS            | Código:                    |
|----------------------|----------------------------------------|----------------------------|
|                      | INSTRUCTIVO OPERATIVO                  | Versión xxx                |
|                      | SISTEMA APLICATIVO HOME BANKING<br>BPN | Fecha de vigencia:         |
|                      | CUENTAS JUDICIALES                     | Información de uso interno |
|                      |                                        | Página 31                  |

|                                                                                                    | 🗷 Cerrar           |
|----------------------------------------------------------------------------------------------------|--------------------|
| BPN S.A. Judiciales                                                                                                    | Desvincular cuenta |
| Información de la cuenta                                                                                                    |                    |
| Cuenta : 553490/1<br>CBU : 99700227-52005524900013<br>Juzgado : 4026A0/01ABORAL N 2<br>Expediente : 474931 2013<br>Carátula : A0HA ZAMBRANA LIUJAN Y OTRO S/<br>Sucursol: RIVADAVIA |                    |
| Desvincular Cancelar                                                                                                    |                    |

Al hacer clic en "**Desvincular**", se dará por finalizado de proceso de desvinculación de la cuenta, y el usuario con perfil *Abogado* no visualizará más la cuenta seleccionada en su listado de cuentas judiciales.

# 5.9. Alta de cuenta judicial

Para realizar el alta de una cuenta judicial, el *Abogado* debe acceder a la opción "Alta de Cuenta judicial" ubicada en el sector izquierdo de la pantalla principal del sitio:

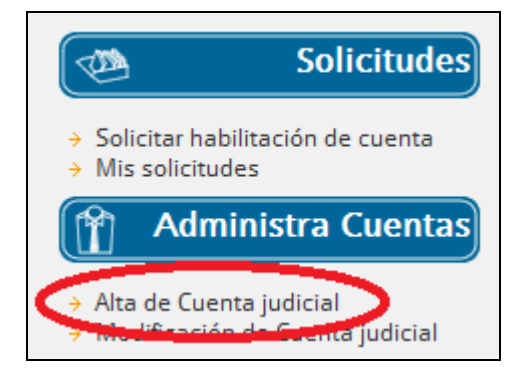

El sistema desplegará una ventana como la que se muestra a continuación:

|               | SISTEMA INTEGRADO DE NORMAS            | Código:                    |
|---------------|----------------------------------------|----------------------------|
|               | INSTRUCTIVO OPERATIVO                  | Versión xxx                |
|               | SISTEMA APLICATIVO HOME BANKING<br>BPN | Fecha de vigencia:         |
| NUESTRO BANCO | CUENTAS JUDICIALES                     | Información de uso interno |
|               | PERFIL ABOGADOS                        | Página 32                  |

| cuenta judicial        |                                         |   |  |
|------------------------|-----------------------------------------|---|--|
| Información de         | la cuenta                               |   |  |
| Juzgado (*)            | NINGUNO                                 | V |  |
| Tipo de Expediente (*) | EXP                                     |   |  |
| Nro. Expediente (*)    |                                         |   |  |
| Año (*)                | 2017 🗸                                  |   |  |
| Carátula (*)           |                                         |   |  |
| Causa por alimentos    | 🗹 (solicita el alta de un Beneficiario) |   |  |
| Búsqueda de b          | eneficiario                             |   |  |
| Tipo de documento      |                                         |   |  |
| CUIT/CUIL (*)          |                                         |   |  |
| Buscar                 |                                         |   |  |

Se solicita el ingreso del Juzgado, Tipo de expediente, Nro. de Expediente, Año y Carátula. Además, se solicita indicar si la cuenta corresponde o no a una causa por alimentos. Si se destilda la opción "Causa por alimentos", el sistema deshabilita las opciones para la búsqueda de beneficiario y permite dar de alta la cuenta con los datos cargados hasta ese momento.

| e cuenta judicial      |                                       |   |  |
|------------------------|---------------------------------------|---|--|
| Información de         | e la cuenta                           |   |  |
| Juzgado (*)            | OFIJU - JUZG DE INSTR JDA             | ~ |  |
| Tipo de Expediente (*) | EXP 🗸                                 |   |  |
| Nro. Expediente (*)    | 123456789                             |   |  |
| Año (*)                | 2017 🗸                                |   |  |
| Carátula (*)           | CARATULA                              |   |  |
| Causa por alimentos    | (solicita el alta de un Beneficiario) |   |  |

| BPN<br>NUESTRO BANCO | SISTEMA INTEGRADO DE NORMAS            | Código:                    |
|----------------------|----------------------------------------|----------------------------|
|                      | INSTRUCTIVO OPERATIVO                  | Versión xxx                |
|                      | SISTEMA APLICATIVO HOME BANKING<br>BPN | Fecha de vigencia:         |
|                      | CUENTAS JUDICIALES                     | Información de uso interno |
|                      |                                        | Página 33                  |

Al presionar el botón 'Aceptar' el sistema solicitará confirmar la

| Confirmar solicitud                                 |  |
|-----------------------------------------------------|--|
| ¿Confirma que desea dar de alta la cuenta judicial? |  |
| Aceptar Cancelar                                    |  |

Al confirmar la solicitud de alta de cuenta, se dará de alta la cuenta judicial emitiendo un archivo .PDF como comprobante.

|                  | Apertura de cuenta judicial                                            |  |
|------------------|------------------------------------------------------------------------|--|
| Lugar y Fecha:   | Neuquén, viernes 04 de agosto de 2017, 02:08:44 hs                     |  |
| Usuario:         | NOMBRE DEL USUARIO QUE DIO DE ALTA LA CUENTA                           |  |
| Tipo Y Nro. Doc: | TIPO Y NRO. DOC: TIPO Y NRO. DOC. DE USUARIO QUE DIO DE ALTA LA CUENTA |  |
| Nro.Cuenta:      | 725093 / 1                                                             |  |
| CBU:             | 09700437-53007250930017                                                |  |
| Expediente:      | OFIJU - EXP - 123456789 - 2017                                         |  |
| Carátula:        | CARÁTULA CUENTA                                                        |  |

Por otro lado, si la **causa es por alimentos**, el sistema solicitará el ingreso del Tipo y Nro. de CUIT/CUIL/CDI del Beneficiario.

|               | SISTEMA INTEGRADO DE NORMAS            | Código:                    |
|---------------|----------------------------------------|----------------------------|
|               | INSTRUCTIVO OPERATIVO                  | Versión xxx                |
|               | SISTEMA APLICATIVO HOME BANKING<br>BPN | Fecha de vigencia:         |
| NOESTRO BANCO | CUENTAS JUDICIALES                     | Información de uso interno |
|               | PERFIL ABOGADOS                        | Página 34                  |

| DEN S.A. Juan                             |                                         | Aita de cuenta jud |
|-------------------------------------------|-----------------------------------------|--------------------|
| Alta de cuenta judicial<br>Información de | la cuenta                               |                    |
| Juzgado (*)                               | OFIJU - JUZG DE INSTR JDA               |                    |
| Tipo de Expediente (*)                    | EXP V                                   | _                  |
| Nro. Expediente (*)                       | 123456789                               |                    |
| Año (*)                                   | 2017 🗸                                  |                    |
| Carátula (*)                              | CARATULA                                |                    |
| Causa por alimentos                       | ✓ (solicita el alta de un Beneficiario) |                    |
| Búsqueda de be                            | neficiario                              |                    |
| Tipo de documento                         |                                         |                    |
| CUIT/CUIL (*)                             | 20111111112 ×                           |                    |
| Buscar                                    |                                         |                    |
|                                           |                                         |                    |
|                                           |                                         |                    |
| Name (+) (                                |                                         |                    |
| Nota. (*) Campos obligator                |                                         |                    |

Al presionar el botón "**Buscar**" el sistema detectará si la persona ya es cliente del Banco; si es así, desplegará la información del Beneficiario, sin posibilidad de modificar los datos:

| BPN<br>NUESTRO BANCO    | SISTEMA INTEGRADO DE NORMAS            | Código:                    |
|-------------------------|----------------------------------------|----------------------------|
|                         | INSTRUCTIVO OPERATIVO                  | Versión xxx                |
|                         | SISTEMA APLICATIVO HOME BANKING<br>BPN | Fecha de vigencia:         |
|                         | CUENTAS JUDICIALES<br>PERFIL ABOGADOS  | Información de uso interno |
|                         |                                        | Página 35                  |
|                         |                                        |                            |
| Alta de cuenta iudicial |                                        |                            |

| Juzgado (*)             | OFIJU - JUZG DE INSTR JDA                              |
|-------------------------|--------------------------------------------------------|
| Tipo de Expediente (*)  | EXP V                                                  |
| Nro. Expediente (*)     | 123456789                                              |
| Año (*)                 | 2017 ~                                                 |
| Carátula (*)            | CARATULA                                               |
| Causa por alimentos     | ☑ (solicita el alta de un Beneficiario)                |
| Datos del benef         | Iciario                                                |
| Tipo de documento       | CUIL 🗸                                                 |
| CUIT/CUIL (*)           | 20309640080                                            |
| Nombre (*)              | FERNANDO ESTEBAN                                       |
| Apellido (*)            | BARRIENTOS                                             |
| Fecha de Nacimiento (*) | 15/09/1984                                             |
| Sexo                    | Masculino                                              |
|                         | U Femenino                                             |
| Sucursal                | Seleccione la sucursal donde desea retirar la tarjeta. |
| Sucursal                | RIVADAVIA V                                            |
| Acentar                 | Cancelar                                               |
|                         |                                                        |

Únicamente solicitará el ingreso de la Sucursal donde desea recibir la tarjeta de débito. Si es en la ciudad de Neuquén capital, sólo permitirá elegir la Sucursal Rivadavia; sino, se puede seleccionar cualquiera de las demás sucursales del BPN del interior de la provincia.

Si el Beneficiario no es cliente del Banco, le solicitará el ingreso de los datos personales, domicilio, contacto y la sucursal donde desea recibir la tarjeta de débito a través de la siguiente pantalla:

|               | SISTEMA INTEGRADO DE NORMAS            | Código:                    |
|---------------|----------------------------------------|----------------------------|
|               | INSTRUCTIVO OPERATIVO                  | Versión xxx                |
|               | SISTEMA APLICATIVO HOME BANKING<br>BPN | Fecha de vigencia:         |
| NUESTRO BANCO | CUENTAS JUDICIALES                     | Información de uso interno |
|               | PERFIL ABUGADUS                        | Página 36                  |
|               |                                        |                            |

| CUIT/CUIL (*)           | 20133917358                                            |
|-------------------------|--------------------------------------------------------|
| Nombre (*)              |                                                        |
| Apellido (*)            |                                                        |
| Fecha de Nacimiento (*) | 04/08/1999                                             |
|                         |                                                        |
| Sexo                    | Masculno     Estatalas                                 |
| Franks and (#)          | Sol TEDO N                                             |
| Estado civil (*)        |                                                        |
| País de Nacimiento (*)  |                                                        |
| Provincia de Nacimiento |                                                        |
| Domicilio               | NEUQUEN                                                |
| Domicino                |                                                        |
| Calle/Avenida/Ruta (*)  |                                                        |
| Número/KM (*)           | 0                                                      |
| Piso                    | 0                                                      |
| Dpto.                   | 0                                                      |
| Barrio                  |                                                        |
| Pais (*)                | ARGENTINA                                              |
| Provincia (*)           | NEUQUEN V                                              |
| Localidad (*)           | NEUQUEN                                                |
| Código postal (*)       | Q8300                                                  |
| Contacto                |                                                        |
| 5 1                     |                                                        |
| e-mail                  |                                                        |
| Telefono                | 0533                                                   |
| Sucursal                | Seleccione la sucursal donde desea retirar la tarjeta. |
| Sucursal                | RIVADAVIA V                                            |
|                         |                                                        |
|                         |                                                        |

Al presionar el botón 'Aceptar' el sistema solicitará confirmar la

| Confirmar solicitud                                 |  |
|-----------------------------------------------------|--|
| ¿Confirma que desea dar de alta la cuenta judicial? |  |
| Aceptar Cancelar                                    |  |

Al confirmar la solicitud de alta de cuenta, se dará de alta la cuenta judicial emitiendo un archivo .PDF como comprobante.

| BPN<br>NUESTRO BANCO | INSTRUCTIVO OPERATIVO<br>SISTEMA APLICATIVO HOME BANKING<br>BPN<br>CUENTAS JUDICIALES<br>PERFIL ABOGADOS | Fecha de vigencia:<br>Información de uso interno<br>Página 37 |
|----------------------|----------------------------------------------------------------------------------------------------|---------------------------------------------------------------|
|                      | Apertura                                                                                                 | a de cuenta judicial                                          |

| Lugar y Fecha:     | Neuquén, viernes 04 de agosto de 2017, 03:08:53 hs                                                            |
|--------------------|----------------------------------------------------------------------------------------------------|
| Usuario:           | NOMBRE DEL USUARIO QUE DIO DE ALTA LA CUENTA                                                                  |
| Tipo Y Nro. Doc:   | TIPO Y NRO. DOC. DE USUARIO QUE DIO DE ALTA LA CUENTA                                                         |
| Nro.Cuenta:        | 725096 / 1                                                                                                    |
| CBU:               | 09700437-53007250960010                                                                                       |
| Expediente:        | OFIJU - EXP - 123456789 - 2000                                                                                |
| Carátula:          | CARÁTULA CUENTA                                                                                               |
| Beneficiario:      | CUIL 20133917358                                                                                              |
| Apellido y Nombre: | APELLIDO NOMBRE                                                                                               |
|                    | El beneficiario podrá retirar su tarjeta de débito en la Sucursal seleccionada luego de transcurridos 4 días. |

La cuenta judicial dada de alta queda vinculada automáticamente al abogado que la generó, por lo que no es necesario que el abogado genere una solicitud de vinculación para dicha cuenta al Colegio de Abogados.

# 5.10. Modificación de carátula de cuenta judicial

Para modificar la carátula de la cuenta judicial, el *Abogado* debe acceder a la opción **"Modificación de Cuenta judicial"** ubicada en el sector izquierdo de la pantalla principal del sitio:

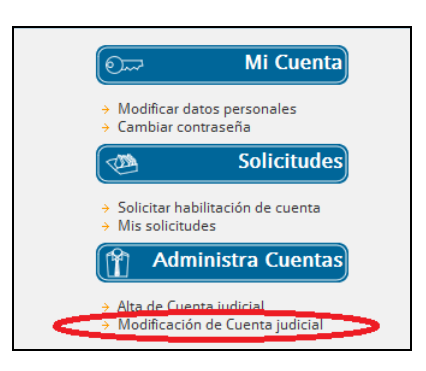

La ventana que se despliega, permite el ingreso de los siguientes filtros a fin de buscar la cuenta judicial a modificar: CBU, Nro. de cuenta, Nro. de expediente o carátula; o de listar todas las cuentas judiciales dadas de alta por el *Abogado*.

|               | SISTEMA INTEGRADO DE NORMAS            | Código:                    |
|---------------|----------------------------------------|----------------------------|
|               | INSTRUCTIVO OPERATIVO                  | Versión xxx                |
|               | SISTEMA APLICATIVO HOME BANKING<br>BPN | Fecha de vigencia:         |
| NOESTRO BANCO | CUENTAS JUDICIALES                     | Información de uso interno |
|               | PERFIL ABOGADOS                        | Página 38                  |

| BPN S.A. Judiciales                                                  |  |  |
|----------------------------------------------------------------------|--|--|
| Administración de Cuentas Judiciales                                 |  |  |
| Cuentas Judiciales                                                   |  |  |
| Por CBU O Por Nro.Cuenta O Por Nro.Expediente O Por Carátula O TODAS |  |  |
| CBU -                                                                |  |  |
| Buscar                                                               |  |  |

Al presionar el botón "**Buscar**", se mostrarán las cuentas que cumplen con los filtros ingresados:

|                                      |                        |            | E             | Cerrar |
|--------------------------------------|------------------------|------------|---------------|--------|
| BPN S.A. Judiciales                  |                        |            | Cuentas Judio | ciales |
| Administración de Cuentas Judiciales |                        |            |               |        |
| Cuentas Judiciales                   |                        |            |               |        |
| ○ Por CBU                            | O Por Carátula O TODAS |            |               |        |
| Nro.Cuenta 725099 / 1                |                        |            |               |        |
| Buscar                               |                        |            |               |        |
| Seleccione la cuenta                 |                        |            |               |        |
| Expediente                           | Carátula               | Nro.Cuenta | Modificar     |        |
| JAEPA1 - EXP - 017080701 - 2017      | CARÁTULA 17080701      | 725099/1   | 20            |        |
|                                      |                        |            |               |        |

Al presionar en el botón se mostrará la siguiente pantalla, pudiendo sólo modificar la carátula de la cuenta:

| BPN<br>NUESTRO BANCO | SISTEMA INTEGRADO DE NORMAS            | Código:                    |
|----------------------|----------------------------------------|----------------------------|
|                      | INSTRUCTIVO OPERATIVO                  | Versión xxx                |
|                      | SISTEMA APLICATIVO HOME BANKING<br>BPN | Fecha de vigencia:         |
|                      | CUENTAS JUDICIALES                     | Información de uso interno |
|                      | PERFIL ABOGADOS                        | Página 39                  |
|                      |                                        |                            |

| BPN S.A. Judiciales Cuentas Judiciale |                                 |  |  |
|---------------------------------------|---------------------------------|--|--|
| Administración de C                   | uentas Judiciales               |  |  |
| Modificac                             | ión de Carátula                 |  |  |
| Expediente                            | JAEPA1 - EXP - 017080701 - 2017 |  |  |
| Nro.Cuenta                            | 725099/1                        |  |  |
| Carátula                              | CARÁTULA 17080701               |  |  |
| Aceptar                               | Cancelar                        |  |  |
|                                       |                                 |  |  |

Al presionar el botón "Aceptar", se hará efectivo el cambio.